## Nastavení Intel VROC/RSTe RAID

## 1) BIOS > Advanced > SATA And RSTe Configuration

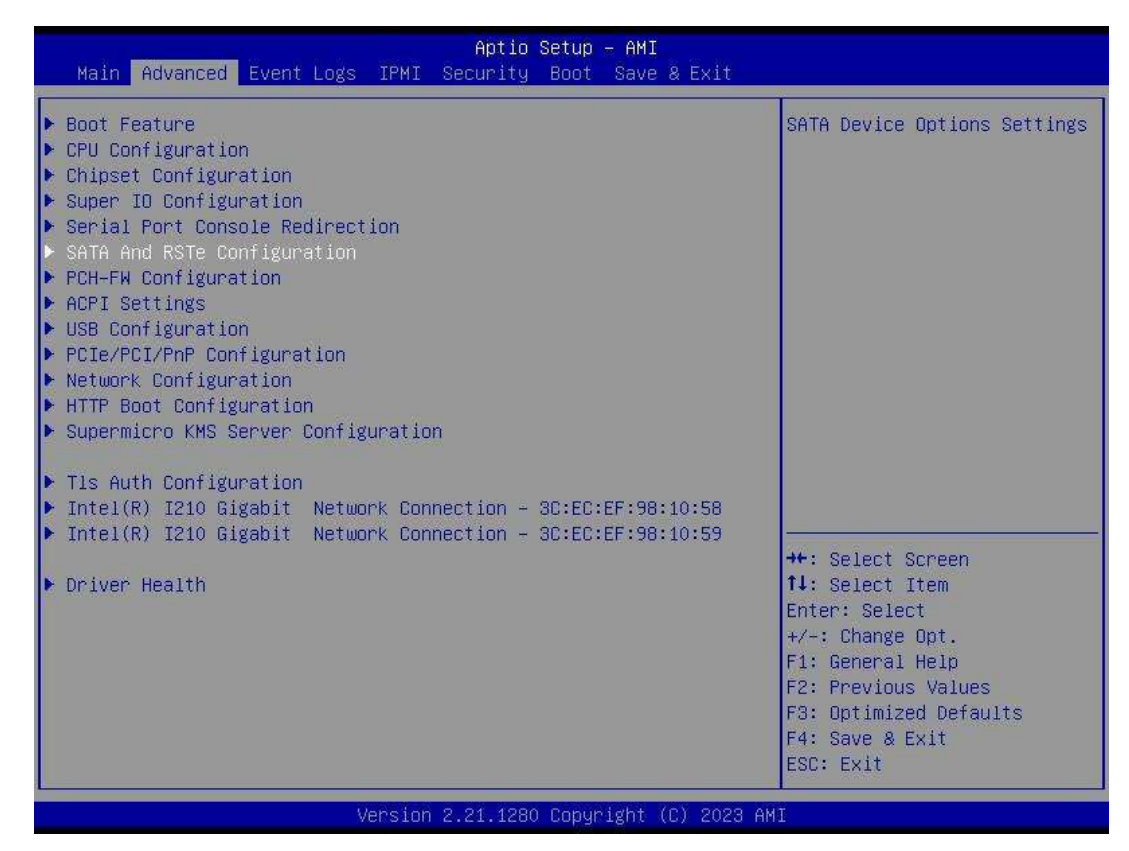

2) V záložce SATA And RSTe Configuration změnit nastavení SATA Mode Selection na Intel RSTe. Poté uložit nastavení a provést restart serveru.

| Advanced                    | Aptio Setup - AMI            |                                       |
|-----------------------------|------------------------------|---------------------------------------|
| SATA And RSTe Configuration |                              | Determines how SATA                   |
| SATA Controller(s)          | [Enabled]                    | controller(s) operate.                |
| SATA Mode Selection         | [AHCT]                       |                                       |
| Addressive LPM Support      | [Enabled]                    |                                       |
| nggressive Lin Support      | [Eughted]                    |                                       |
| Serial ATA Port A           | TOSHIBA MC0400               |                                       |
| OCHIGE HIM ROME O           | (2000_368)                   |                                       |
| Port O Hot Plug             | [Enabled]                    |                                       |
| Port O Spin Up Device       | [Disebled]                   |                                       |
| Port 0 SATA Dev             | - SATA Mode Selection        |                                       |
| Serial ATA Port 1 AHCT      |                              |                                       |
| Intel RSTe Prem             | ium With Intel Ontane Sustem | Acceleration                          |
| Port 1 Hot Plug             |                              | nector attent                         |
| Port 1 Snin Un De           |                              |                                       |
| Port 1 SATA Device Type     | [Hard Disk Drive]            |                                       |
| Serial ATA Port 2           | TOSHIBA MG04AC               | · · · · · · · · · · · · · · · · · · · |
|                             | (2000.3GB)                   | ++: Select Screen                     |
| Port 2 Hot Plug             | [Enabled]                    | ↑↓: Select Item                       |
| Port 2 Spin Hp Device       | [Disabled]                   | Enter: Select                         |
| Port 2 SATA Device Type     | [Hard Disk Drive]            | +/-: Change Opt.                      |
| Serial ATA Port 3           | Fmntu                        | F1: General Help                      |
| Port 3 Hot Plug             | [Enabled]                    | E2: Previous Values                   |
| Port 3 Snin Un Device       | [Disabled]                   | F3: Ontimized Defaults                |
| Port 3 SATA Device Type     | [Hard Disk Drive]            | ▼ F4: Save & Exit                     |
|                             |                              | ESC: Exit                             |
|                             |                              |                                       |
| Version                     | 2.21.1280 Copyright (C) 2023 | AMI                                   |
|                             | (MAX)                        |                                       |

## 3) BIOS > Advanced > VROC SATA Controller

| Aptio Setup – AMI<br>Main <mark>Advanced</mark> Event Logs IPMI Security Boot Save & Exit                                                                                                    |                                                                                                    |
|----------------------------------------------------------------------------------------------------|----------------------------------------------------------------------------------------------------|
| <ul> <li>Boot Feature</li> <li>CPU Configuration</li> <li>Chipset Configuration</li> <li>Super ID Configuration</li> <li>Serial Port Console Redirection</li> <li>SATA And RSTE Configuration</li> <li>PCH-FW Configuration</li> <li>ACPI Settings</li> <li>USB Configuration</li> <li>PCIe/PCI/PnP Configuration</li> <li>Network Configuration</li> <li>HTTP Boot Configuration</li> <li>Supermicro KMS Server Configuration</li> <li>T1s Auth Configuration</li> <li>Intel(R) VROC SATA Controller</li> <li>Intel(R) I210 Gigabit Network Connection - 3C:EC:EF:98:10:58</li> </ul> | This formset allows the<br>user to manage RAID volumes<br>on the Intel(R) RAID<br>Controller                                                                                   |
| <ul> <li>Intel(R) I210 Gigabit Network Connection - 3C:EC:EF:98:10:59</li> <li>Driver Health</li> </ul>                                                                                                    | ++: Select Screen<br>f4: Select Item<br>Enter: Select<br>+/-: Change Opt.<br>F1: General Help<br>F2: Previous Values<br>F3: Optimized Defaults<br>F4: Save & Exit<br>ESC: Exit |
|                                                                                                    |                                                                                                    |
| Version 2.21.1280 Copyright (C) 2023 AM                                                                                                    | 1                                                                                                    |
| Version 2.21.1280 Copyright (C) 2023 AM<br>Aptio Setup – AMI<br>Advanced                                                                                                    | Ĩ                                                                                                    |
| Version 2.21.1280 Copyright (C) 2023 AM<br>Aptio Setup – AMI<br>Advanced<br>Intel(R) VROC 7.7.0.1054 SATA Driver<br>> Create RAID Volume                                                                                                    | This page allows you to<br>create a RAID volume                                                                                                    |
| Version 2.21.1280 Copyright (C) 2023 An<br>Aptio Setup - AMI<br>Advanced<br>Intel(R) VROC 7.7.0.1054 SATA Driver<br>Create RAID Volume<br>Non-RAID Physical Disks:<br>Port 0, TOSHIBA MGO4ACA200E SN:73MGK8KDFJSA, 1863.02GB<br>Port 1, TOSHIBA MGO4ACA200E SN:73LIK1KJFJSA, 1863.02GB<br>Port 2, TOSHIBA MGO4ACA200E SN:73MGK8K7FJSA, 1863.02GB                                                                                                    | This page allows you to<br>create a RAID volume                                                                                                    |